# Инструкция для студента по работе в системе дистанционного обучения Moodle

<u>Регистрация в системе Moodle</u> <u>Личный кабинет</u> <u>Общение</u> <u>Обучение</u>

### Регистрация в системе Moodle

Для работы в системе Moodle пользователю необходимо пройти регистрацию: 1. В строке url браузера Google Chrome введите <u>www.moodle.kz</u> (рисунок 1).

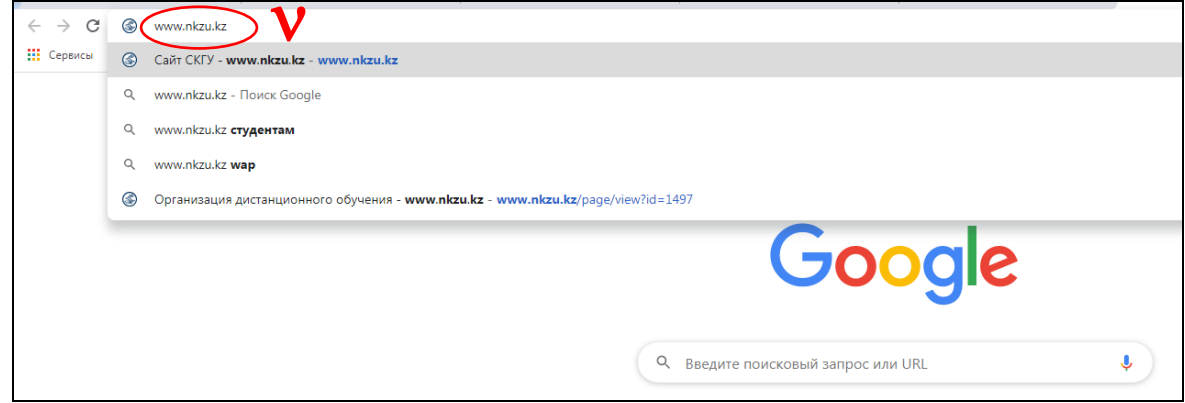

Рисунок 1.

**P.S.** можно перейти по ссылке через портал сайта <u>www.nkzu.kz</u> (рисунок 2).

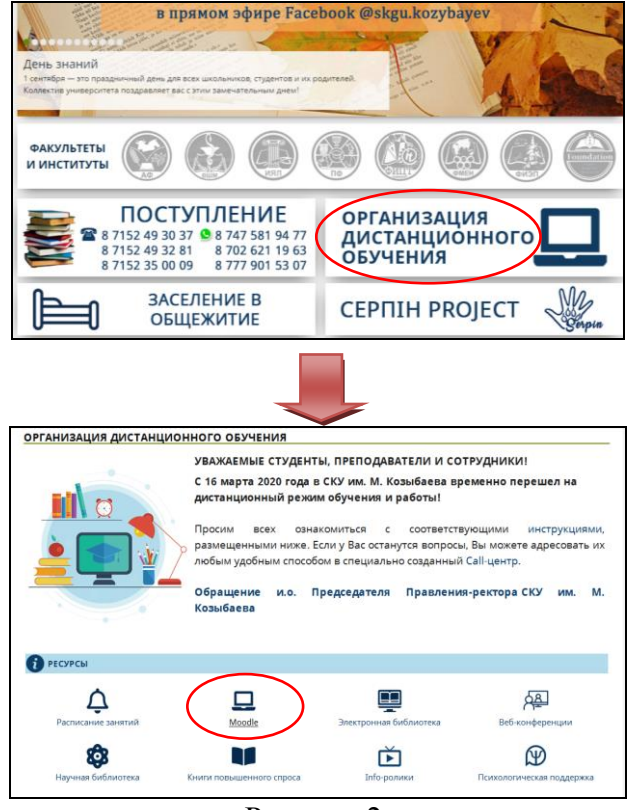

Рисунок 2.

2. В открывшейся платформе введите свой логин и пароль как при входе на портал вуза (рисунок 3).

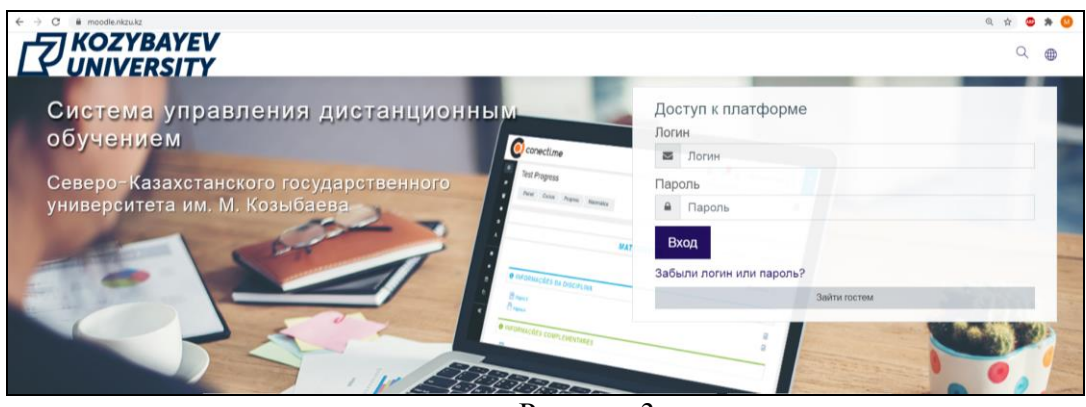

Рисунок 3.

3. В Личном кабинете заполните следующие обязательные поля для регистрации – «Имя», «Фамилия», «Адрес электронной почты», «День, месяц и год рождения», «ИИН», ознакомьтесь с «Пользовательским соглашением» и поставьте галочку (Рисунок 4,5).

|                                            | Ba                   | пентин Ткач <sup>с</sup>                                                                                                    | ⊃ Сообщение                                                                                                    |
|--------------------------------------------|----------------------|----------------------------------------------------------------------------------------------------|----------------------------------------------------------------------------------------------------|
|                                            | Личный кабинет       | Настройки Учетная запись                                                                                                    | пользователя Редактировать информацию                                                                                                    |
|                                            | Валентин Тк          | ач                                                                                                    |                                                                                                    |
|                                            | - Основные           |                                                                                                    |                                                                                                    |
|                                            | Имя                  | 0                                                                                                    | Валентин V                                                                                                    |
|                                            | Фамилия              | 0                                                                                                    | Ткач                                                                                                    |
|                                            | Адрес электронной по | очты ①                                                                                                    | tkach valentin@mail.ru                                                                                                    |
|                                            | Показывать адрес эле | ектронной почты 🕜                                                                                                    |                                                                                                    |
|                                            | Город                |                                                                                                    | толоко другит стушатскити курса 🔹 👻                                                                                                    |
|                                            | Выберите страну      |                                                                                                    |                                                                                                    |
|                                            | высерите страну      |                                                                                                    | Россия +                                                                                                    |
|                                            | Часовой пояс         |                                                                                                    | Часовой пояс сервера (Азия/Алматы) 💠                                                                                                    |
| День, месяц и год ро<br>ИНН (по удостовере | ждения ()            | 7 • Июль • IS<br>790707402544                                                                                                    |                                                                                                    |
| Пользовател                                | ьские соглашени      | я                                                                                                    |                                                                                                    |
| Пользовательское с                         | оглашение            | 1 A• B I ≣                                                                                                    | i  ≡ % % 🖾 н.•                                                                                                    |
|                                            |                      | <ol> <li>Цель и область приме<br/>Настоящее Попьзователься<br/>размещенного на ней контен<br/>предоставляемых через Син</li> </ol> | нения • • • • • • • • • • • • • • • • • • •                                                                                                    |
|                                            |                      | 2. Основные определен                                                                                                    | ния, сокращения                                                                                                    |
|                                            |                      | <ul> <li>а) Моосіе (модульная<br/>обучением, ориентированна<br/>подходит для организации т</li> </ul>                              | авлаатных с ним сплошенина сторон приметоного силурошие окраденияти и софанденият.<br>і объекто-ориентированная динаминеская учебная серда) — это свободная система управления<br>из прежде всего на организацию взаимодействия между тьотором (преподавателем) и обучаемыми,<br>трафиционных дистандионных курсов, а таков поддержаю счього обучения. |
|                                            |                      | b) Система - web-инте                                                                                                    | ерфейс (moodle.nkzu.kz) программного продукта Moodle, на базе которого размещен контингент и 🧳                                                                                                    |
|                                            | V                    | С попъзовательским соглав                                                                                                    | шением ознакомлен                                                                                                    |
| Академическ                                | кие данные           |                                                                                                    |                                                                                                    |
|                                            | (                    | Обновить роздник                                                                                                    | TAGUA .                                                                                                    |
|                                            |                      |                                                                                                    |                                                                                                    |

Рисунок 5.

- 4. После заполнения указанных полей нажмите кнопку «Обновить профиль».
- 5. Пройдите по ссылке в систему, которая пришла на вашу электронную почту.

# Личный кабинет

6. После идентификации, открывается главная страница - «Личный кабинет». Слева расположены функциональные блоки (Домашняя страница, Календарь, Личные файлы, Мои курсы), справа отображается все таже информация, что и в левой части, только в более развернутом виде (рисунок 6).

В блоке «Домашняя страница» отображается перечень всех доступных курсов.

В блоке «Календарь» можно запланировать учебное событие (онлайн встречу, семинар и т.д.), щелкнув по дате (рисунок 6).

|                                                                                                    | AYEV                              |                                         |                        |                    |                |    | ×      |
|----------------------------------------------------------------------------------------------------|-----------------------------------|-----------------------------------------|------------------------|--------------------|----------------|----|--------|
| ⑦ Личный кабинет                                                                                                  |                                   |                                         |                        |                    |                | 1  |        |
| 🛱 Домашняя страница                                                                                               | Календа                           | Название события                        | - Необходимо за        | полнить            | ×              |    |        |
| 🗰 Календарь                                                                                                    | Личный кабинет                    | Дата                                    | 10 ¢ C                 | ентябрь ¢ 2020 ¢   | 00 ¢ 27 ¢ 🕮    |    |        |
| 🗅 Личные файлы                                                                                                    |                                   | Тип события                             | Пользователь           |                    |                |    |        |
| 🔁 Мои курсы <                                                                                                    | Месяц • Все к                     | Обязательные для зап<br>Показать больше | юлнения поля в этой фо | рме помечены 🕕 .   |                |    | 380e C |
| Автоматизированные<br>системы на транспорте (экз.,                                                                | <ul> <li>▲ Август 2020</li> </ul> |                                         |                        |                    |                |    | брь 20 |
| ісем.)   көліктегі<br>автоматтандырылған жүйелер<br>(емт., Ісем.)   Automated                                     | ПН                                |                                         |                        |                    |                | Co | фанить |
| Systems on Transport (ex.,<br>Isem.)                                                                              |                                   |                                         |                        |                    |                |    |        |
| Динамика транспортной<br>техники (КР, Ісем.)   Көлік<br>техникасының пинамикасы (КЖ                               | 7                                 | 8                                       | 9                      | 10                 | 11             | 12 | 13     |
| Iсем.)   Dynamics of Transport<br>Technics (CW, Isem.)                                                            | 14                                | 15                                      | 16                     | 17                 | 18             | 19 | 20     |
| Основы проектирования<br>технологического оборудования<br>(КП, Ісем.)   Технологиялық                             | 21                                | 22                                      | 23                     | 24                 | 25             | 26 | 27     |
| құрал-жасдықтарды жобалау<br>негіздері (ЮҚ, 1сем.)   Bases of<br>designing technological<br>equipment (СР, 1sem.) | 28                                | 29                                      | 30                     |                    |                |    |        |
| Основы технической                                                                                                |                                   |                                         | Экспортирова           | ть события Управле | ние подписками |    |        |

Рисунок 6.

В блоке «Личные файлы» можно загрузить необходимые файлы, для их хранения в системе, например, «Задачи к системе» (1) и т.д. (рисунок 7).

|                                                                                                    | BAYEV<br>RSITY                                                                            |   |                                                                                                    |
|----------------------------------------------------------------------------------------------------|-------------------------------------------------------------------------------------------|---|----------------------------------------------------------------------------------------------------|
| Пичный кабинет По домашняя страница                                                                                                    | Валентин Ткач <sup>Ссообщение</sup>                                                       |   | Личные файлы<br>Це Задачи к системе.doc                                                                                                    |
| Календарь                                                                                                    |                                                                                           |   | Управление личными файлами                                                                                                    |
| 🗅 Личные файлы                                                                                                    | Настроить эту страницу                                                                    | 1 | Предстоящие события                                                                                                    |
| 🕄 Мои курсы 🛛 <                                                                                                    |                                                                                           | - | Нет предстоящих событий<br>Перейти к календарю                                                                                                    |
| Автоматизированные<br>системы на транспорте (экз,<br>lcom.)   Коліктегі<br>автоматтанцырылган жүйелер<br>(емт, lcem.)   Automoted<br>Systems оn Transport (ех,          |                                                                                           |   | Календарь<br><ul> <li>Сентябрь 2020</li> </ul>                                                                                                    |
| Isom.)  Динамика транспортной техники (КР, Ісем.)   Колік техники (КР, Ісем.)   Колік техникасының динамикасы (КК, Ісем.)   Dynamics of Transport Textbolics (СИ Ізаер) | Курсы по ДОТ<br>Система дистанционного обучения в условиях информатизации и цифровизации, | 8 | Inv         Bit         Cp         Vir         Tit         Co         Bit           1         2         3         4         5         6           7         8         9         10         11         12         13           14         15         16         17         18         19         20           21         22         23         24         25         26         27           28         29         30 |

Рисунок 7.

В блоке «Мои курсы» отображаются все дисциплины (курсы) осеннего семестра текущего учебного года, включая практики, написание дипломной работы и т.д. (2). Название дисциплины отображается на трех языках, с указанием семестра и формы завершения изучения дисциплины (рисунок 8).

Например, дисциплина – Автоматизированные системы на транспорте (экз, 1 сем) – данная дисциплина изучается в первом семестре, итог завершения изучения - экзамен.

|   |                                                                                                    | BAYEV<br>RSITY                                                                                                  |                                                                                       |                                          |                                                                                                    |
|---|----------------------------------------------------------------------------------------------------|----------------------------------------------------------------------------------------------------|---------------------------------------------------------------------------------------|------------------------------------------|----------------------------------------------------------------------------------------------------|
|   | Личный кабинет                                                                                                    |                                                                                                    |                                                                                       |                                          | Нет ни одного файла                                                                                                    |
|   | 🟠 Домашняя страница                                                                                                    | Валентин                                                                                                    | Ткач 으 сообщение                                                                      |                                          | Управление личными файлами_                                                                                                    |
|   | 🖽 Календарь                                                                                                    | A CONTRACTOR OF A CONTRACTOR OF A CONTRACTOR OF A CONTRACTOR OF A CONTRACTOR OF A CONTRACTOR OF A CONTRACTOR OF |                                                                                       |                                          | Предстоящие события                                                                                                    |
|   | 🗅 Личные файлы                                                                                                    |                                                                                                    |                                                                                       | Настроить эту страницу                   | Нет предстоящих событий<br>Перейти к календарю                                                                                                    |
|   | 🔁 Мои курсы 🛛 🗸                                                                                                    |                                                                                                    |                                                                                       |                                          |                                                                                                    |
| 2 | Автоматисированные<br>системы на транспорте (экз.,<br>Teceu)   Келіктегі<br>автоматтацирыцитан жүйелер<br>(ект., Icasu)   Automoted<br>Systems on Transport (ек,<br>Isem.)                                | Недавно посещенные курсы                                                                                        |                                                                                       | < >                                      | Календарь<br>Сентябрь 2020<br>пи вт ср. чтг пт С6 Вс<br>1 2 3 4 5 6<br>7 8 0 10 11 12 13<br>4 15 10 17 18 19 20                                                                                                    |
|   | Динамика транспортной<br>техники (КР, Ісем.)   Копік<br>техникасының динамикасы (КЖ,<br>Ісем.)   Dynamics of Transport                                                                                    |                                                                                                    | рус<br>Автоматиснрованные системы на транспорте (экз, Icem,)   Келіктегі автоматтанды | 2                                        | 21 22 23 24 25 28 27<br>28 29 30                                                                                                    |
|   | Technics (CW, Isem.) Concess простродания reaxonorumectoro odogyboawan (CRI loce) / Teonononanex ypam-xaligharappa xadoanay herriappa (CK, Icex)   Bases of designing technologicol equipment (CP, Isem.) | Оставайтесь на связи<br>⊕ http://www.nkzu.kz/?lang=ru<br>% +7-7152-46-27-96<br>⊠ Elearningnkzu@gmail.com        |                                                                                       | е со со со со со со со со со со со со со | тион курсы<br>В Эффективность работы<br>транспортных предприятий (КР,<br>Iсем.) I Калік каспорындары<br>зумиасывная тивидіпті (КК, Iсем.) I<br>Tronsport Enterprises Efficiency<br>(СW, Isem.)<br>В Основи проектирования<br>технополического оборудования (КП,<br>См.) I Темополявных (КП, |
|   | Основы технической<br>эксплуатации транспортной<br>техники (экз., 1сем.)   Көлік                                                                                                    | Серосить тур для пользователя на этой странице                                                                  |                                                                                       | 24.1822.00                               | кабдыктарды жобалау негіздері (ЮҚ,<br>Ісем.) I Boses of designing<br>technological equipment (СР,                                                                                                    |
|   | 0                                                                                                    |                                                                                                    |                                                                                       |                                          | Isem.)                                                                                                    |

Рисунок 8.

Для редактирования своего личного профиля необходимо нажать на изображение профиля и выбрать «Настройки» - выбрать «Редактировать информацию» (рисунок 9).

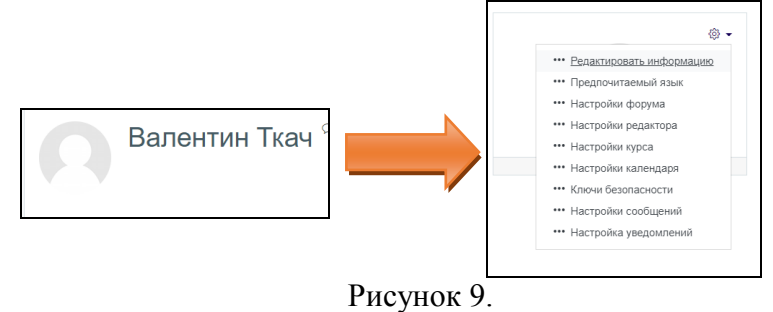

Расписание занятий, рейтинга, учебного плана и академического календаря можно просмотреть в Личном профиле в категории «Подробности», а также другой доступный функционал (Электронная библиотека, Научная библиотека, Книги редкого фонда и т.д.) (рисунок 10).

| Профиль пользователя          |                                                | Ресурсы                                                                                                    |
|-------------------------------|------------------------------------------------|----------------------------------------------------------------------------------------------------|
| Личный кабинет О пользователе |                                                | 🖵 🐺 🕸 🖹 🌾 💵                                                                                                    |
| 6-                            | Курсы Педробности                              | Гонсковая<br>Е- Электронная Научная<br>Малогеферти системая Княли<br>leorning библиотека библиотека диссертаций научей фонда<br>библиотеки |
|                               | Подробная информация о пользователе            | Академические ресурсы сети                                                                                                    |
| Валентин Ткач                 | Адрес электронной почты                        | NEW: карта пользователя сети NKZU Net                                                                                                    |
|                               | tkach.valentin@mail.ru                         | реитинг                                                                                                    |
|                               | Страна                                         | результаты учебных достижений                                                                                                    |
|                               | Россия                                         | академический календарь                                                                                                    |
|                               |                                                | расписание учебных занятий                                                                                                    |
|                               | Город                                          | подать заявку на конкурс для заселения в общежитие                                                                                         |
|                               | День, месяц и год рождения                     | подать заявку для участия в спортивных секциях                                                                                             |
|                               | 27 Anpens 1987                                 | NEW: подать онлайн заявку на стажировку магистрантам/                                                                                      |
|                               | Пользовательское соглашение                    | 33007HUTH DP1014P                                                                                                    |
|                               | Пользовательское соглашение                    | проверить данные о дипломе                                                                                                    |
|                               | системы дистанционного обучения Moodle HAO CKy | NEW: срочно ознакомиться всем обучающимся с доп. соглашением к                                                                             |
|                               | им.М.Козыбаева                                 | договору                                                                                                    |
|                               |                                                | NEW: справочник-путеводитель для обучающихся СКУ им. М.<br>Козыбаева                                                                       |

Рисунок 10.

## Общение

Общение в системе Moodle осуществляется как внутри курса, так и за его пределами. Внутри курса взаимодействие тьютора (преподавателя) и студента осуществляется

через «Форум» 🏸 и «Чат»

Тему «Форума» формирует тьютор (преподаватель) в курсе. На рисунке 11 отображен «Форум». В качестве примера представлена тема «Форума» – «Робототехника», дата начала и ФИО создателя.

| Форум<br>Видимые пруппы Все учестняки •<br>Аобавить тему для обсуждения |            |                             |                                                      |        |             |     |
|-------------------------------------------------------------------------|------------|-----------------------------|------------------------------------------------------|--------|-------------|-----|
| Обсуждение                                                              | Груп       | па Начато                   | <u>Последнее</u><br><u>сообщение</u><br>₽По убыванию | Ответы | Подписаться |     |
| ☆ Робототехника                                                         |            | Марина Санник<br>2 сен 2020 | Марина Санник<br>2 сен 2020                          | 0      | -           | i   |
| <ul> <li>Запись пользователей на курс</li> </ul>                        | Перейти на | ٥                           |                                                      |        | Общение     | 0 ► |

Рисунок 11

Чтобы открыть «Форум», нужно щелкнуть по теме обсуждения (в примере - Роботехника). В «Форуме» тьютор может прописать вопросы для обсуждения, задания и т.д. (рисунок 12).

| Форум<br>Робототехника                                                                                              |                                                                                                    | Пастройки. •                                                             |
|----------------------------------------------------------------------------------------------------|----------------------------------------------------------------------------------------------------|--------------------------------------------------------------------------|
| Древовидно Ф                                                                                                    |                                                                                                    |                                                                          |
| Робототехника<br>от Макина Санникова - Среда, 2<br>1.Роботы, их классификация, осн<br>2.Организация и классификация | Сентябрь 2020, 12:37.<br>овные системы. Классификация сенсорных систем.<br>систем управления роботами. Человек в системе управления роботами. Основные принципы построения сис | тем управления грудлами роботов.<br>Постоянная ссылка Ответить<br>Отенти |
| <ul> <li>Запись пользователей на курс</li> </ul>                                                                    | Перейти на                                                                                                    | Общение ►                                                                |

Рисунок 12

Написать в «Форум» можно нажав на кнопку «Ответить». Свой ответ можно дать в текстовом поле, либо в прикрепленном файле (рисунок 13).

| юрум                                                                                                    |                                                                                                    |                                                                                                    |
|----------------------------------------------------------------------------------------------------|----------------------------------------------------------------------------------------------------|----------------------------------------------------------------------------------------------------|
| обототехника                                                                                                    |                                                                                                    | Hастройки.                                                                                                    |
| Древовидно 🗢                                                                                                    |                                                                                                    |                                                                                                    |
| Робототехника от Марина Санников                                                                                                    | - Среда, 2 Сентябрь 2020, 12:37                                                                                                    |                                                                                                    |
|                                                                                                    |                                                                                                    |                                                                                                    |
| 1.Роботы, их классиф                                                                                                    | кация, основные системы. Классификация с                                                                                                    | энсорных систем.                                                                                                    |
| <ol> <li>1.Роботы, их классиф</li> <li>2.Организация и клас</li> </ol>                                                                         | кация, основные системы. Классификация с<br>сификация систем управления роботами. Чег                                                                                                    | енсорных систем.<br>зовек в системе управления роботами. Основные принципы построения систем управления грудпами роботов.                                                                                                    |
| 1.Роботы, их классиф<br>2.Организация и клас                                                                                                   | кация, основные системы. Классификация о<br>зификация систем управления роботами. Чег                                                                                                    | енсорных систем.<br>повек в системе управления роботами. Основные принципы построения систем управления грудлами роботов.<br>Постоянная ссытка Ответита                                                                                                    |
| 1.Роботы, их классиф<br>2.Организация и клас<br>Робототе́хника (от робо<br>являющаяся важнейше                                                 | кация, основные системы. Классификация с<br>ификация систем управления роботами. Чег<br>и техника; англ. robotics — <u>роботика[1]. роб</u><br>технической основой развития производств                                                                                                  | енсорных систем.<br>повек в системе управления роботами. Основные принципы построения систем управления грудлами роботов.<br>Постоянная ссылка Ответить<br>отехника[2]) — прикладная наука, занимающаяся разработкой автоматизированных технических систем и<br>и[3].                                                                                                    |
| 1.Роботы, их классиф<br>2.Организация и клан<br>Робототехника (от робо<br>являющаяся важнейше<br>Робототехника опирает<br>Выделиет строительну | кация, основные системы. Классификация о<br>инфикация систем управления роботами. Чег<br>и техника: англ. robotics — <u>роботика[][.роб</u><br>технической основой развития производства<br>и на такие дисцититина, как слектроника, мех<br>п на такие дисцититина, как слектроника, мех | енсорных систем.<br>повек в системе управления роботами. Основные прикципы построения систем управления грудлами роботов.<br>Постоянная ссылка Ответить<br>отвежения[2]) – прикладная наука, занимающаяся разработкой автоматизированных технических систем и<br>allal.<br>аника, киборнетика, тапемоханика, махатрочнка[4], информатика, а также радиотехника и алектротехника.<br>аника, киборнетика, тапемоханика, махатрочнка[4], информатика, а также радиотехника и алектротехника. |

Рисунок 13.

«Чат» в курсе формирует также тьютор (преподаватель). Чтобы участвовать в чате нужно выбрать «Войти в чат», либо выбрать «Использовать простой интерфейс» (рисунок 14). В переписке отображаются все активные участиники.

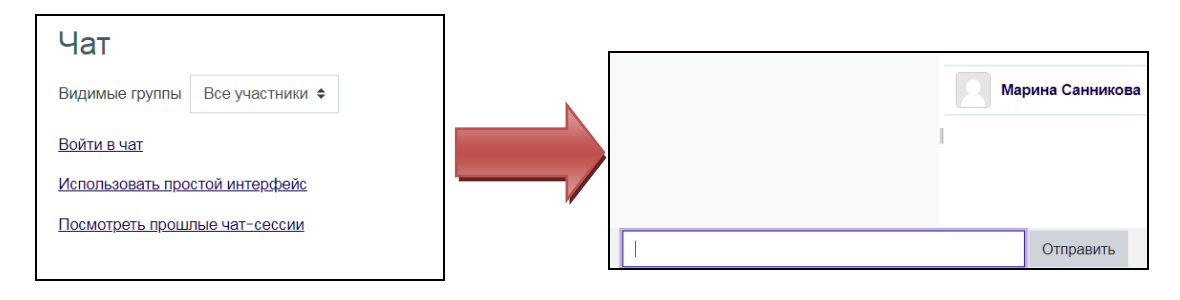

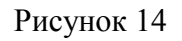

Общение вне курса осуществляется через обычные сообщения (рисунок 15), размещенные в верхней части системы Moodle.

| ← → C & moodle.nkzu.kz/my/                                                                                                    |                                                                                |                                                                           | @ 🖈 🕲 🏚 🗊 🥹          |
|----------------------------------------------------------------------------------------------------|--------------------------------------------------------------------------------|---------------------------------------------------------------------------|----------------------|
|                                                                                                    | BAYEV<br>RSITY                                                                 |                                                                           |                      |
| Э Личный кабинет                                                                                                    |                                                                                |                                                                           | Q. Поиск.            |
| 🛱 Домашняя страница                                                                                                    | Валентин Ткач Сообщение                                                        |                                                                           | <u>Д</u> Собеседники |
| 🗰 Календарь                                                                                                    |                                                                                |                                                                           | ▼Помеченные (I)      |
| 🗅 Личные файлы                                                                                                    |                                                                                | Настроить эту страницу                                                    | Валентин Ткач        |
| 🕄 Мои курсы 🛛 🤇                                                                                                    |                                                                                |                                                                           | • Группа (0)         |
| Эффективность работы<br>транспортных предприятий (КР,<br>Ісем)   Колік коспорандары<br>жумысывна; темпдлягі (СК, Ісем)<br>  Tronsport Enterprises<br>Efficiency (CW, Isem.) | Недавно посещенные курсы                                                       |                                                                           | ▶ Личное (○)         |
| Устройство автомобилей<br>(экз., ісем.)   Автомобильдер<br>курыятысы (емт., ісем.)   Device<br>of Automobiles (ех., isem.)                                                  | Курсы по ДОТ<br>Система дистанционного обучения в условиях информатизации и ци | рус<br>Автоматизированные системы на транспорте (экз., Iceм.)   Келіктегі |                      |

Рисунок 15

# Обучение

# Как просмотреть учебный контент по дисциплины?

В личном кабинете студента (магистранта, докторанта) размещены дисциплины/практики и т.д. текущего семестра (дисциплины следующего семестра будут размещены, согласно академического календаря) (рисунок 16).

|                                                                                                    | AYEV<br>SITY                                                                               |                                                                       |
|----------------------------------------------------------------------------------------------------|--------------------------------------------------------------------------------------------|-----------------------------------------------------------------------|
| <ul> <li>Личний кабанат</li> <li>Домацият страница</li> <li>Каганудерь</li> <li>Личних файлы</li> </ul>                                                                                                    | Валентин Ткач Сообщение                                                                    | Настроить эту страницу                                                |
| Mou sypcu     Supportunescris pationul     Transportunescris pationul     Transportunescris pationul     Transportunescris     Supportunescristication     Supportunescristication     Supportune | Недавно посещенные курсы<br>Система дистанционного обучения в условиях информатювани и ци. | рус<br>Автоматизированные системы на транспорте (жа, Кем)   Келіктегі |

Рисунок 16.

Название дисциплины прописано на трех языках, с указанием семестра и итогового контроля.

Чтобы выбрать нужную дисциплину – достаточно по ней щелкнуть. После этого откроется содержимое дисциплины, представленное в разрезе модулей. Дисциплина содержит ссылку на РУП (рабочая учебная программа) и ЭУМКД (электронный учебнометодический комплекс дисциплины). Каждый модуль содержит лекции/практические занятия/лабораторные занятия/СРОП и т.д. (рисунок 17).

| Объявления                                           |                                            |
|------------------------------------------------------|--------------------------------------------|
| ► PYD                                                |                                            |
| 🔊 эумкд                                              |                                            |
|                                                      | ПРОГРАММА КУРСА                            |
| 🔄 программа                                          |                                            |
| Задания по курсу.                                    |                                            |
| Бафик консультаций                                   |                                            |
| Итоговое тестирование по курсу.                      |                                            |
|                                                      |                                            |
|                                                      | <u>ТЕОРЕТИЧЕСКАЯ ЧАСТЬ</u>                 |
| В разделе отображается нормативно-правовая информа   | ация дистанционного обучения               |
| Лекция №. Государственная политика РК в области .    | ифровизации                                |
| ☐<br>Лекция №2. Нормативно-правовое обеспечение дист | анционного обучения в Республике Казахстан |
|                                                      | RNH                                        |
|                                                      | юнного обучения (ДО)                       |
|                                                      |                                            |

Рисунок 17.

#### Как выполнять задания в системе Moodle?

Задания формирует тьютор (преподаватель) в курсе системы. В качестве заданий могут быть - самостоятельная работа с преподавателем (СРОП), эссе, тестирование и т.д. Чтобы выполнить задание, нужно зайти в курс дисциплины и нажать на вид задания

(рисунок 18). Например, выберите задание «СРОП-1».

| ှ Форум         |
|-----------------|
| 🧓 <u>Чат</u>    |
| 👃 <u>СРОП-1</u> |
| <u>→ Эссе</u>   |
| Рисунок 18.     |

На рисунке отображается название и прописано задание, которое необходимо сделать (рисунок 19). Для ответа нужно нажать на кнопку «Редактировать ответ».

Ответ можно не только ввести в текстовое поле, но и прикрепить заранее сформированный файл (рисунок 20).

| CPOIL1                                                                    |                                                                           |  |  |  |
|---------------------------------------------------------------------------|---------------------------------------------------------------------------|--|--|--|
| Напишите реферат на тему «Прикладные системы с искусственным интеплектом» |                                                                           |  |  |  |
| Состояние ответа                                                          |                                                                           |  |  |  |
| Состояние<br>ответа на<br>задание                                         | Ответы для оценки                                                         |  |  |  |
| Состояние оценивания                                                      | Не оценено                                                                |  |  |  |
| Последний срок<br>сдачи                                                   | Средя, 9 Сентябрь 2020, 00:00                                             |  |  |  |
| Оставшееся<br>время                                                       | 4 дн. 11 час.                                                             |  |  |  |
| Последнее<br>изменение                                                    | Среда, 2 Сентябрь 2020, 14:19                                             |  |  |  |
| Комментарии к<br>ответу                                                   | С Комментарии. (0)                                                        |  |  |  |
|                                                                           | Редактировать ответ<br>Вы можете внести изменения в представленную работу |  |  |  |

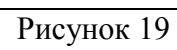

| СРОП_1                                                                    |                  |                                                                                              |  |  |  |
|---------------------------------------------------------------------------|------------------|----------------------------------------------------------------------------------------------|--|--|--|
| Напишите реферат на тему «Прикладные системы с искусственным интеплектом» |                  |                                                                                              |  |  |  |
| Ответ в виде файла                                                        |                  | Максимальный размер новых файлов: 100Мбайт, максимальное количество прикрепленных файлов: 20 |  |  |  |
|                                                                           |                  | III := <b>b</b>                                                                              |  |  |  |
|                                                                           | Файлы            |                                                                                              |  |  |  |
|                                                                           |                  | -                                                                                            |  |  |  |
|                                                                           |                  | Для загрузки файлов перетащите их сюда.                                                      |  |  |  |
|                                                                           | Сохранить Отмена |                                                                                              |  |  |  |
|                                                                           |                  |                                                                                              |  |  |  |

Рисунок 20

Аналогично выполняется эссе.

Каждый вид задания тьютор может сделать оцениваемым и установить сроки на его выполнение.